# Guia per fer una aportació documental electrònica

- 1. Sense requeriment previ de l'administració .....1
- 2. Amb requeriment previ de l'administració......5

### 1. Sense requeriment previ de l'administració

1. Accediu a "L'Àrea privada" de Tràmits gencat.

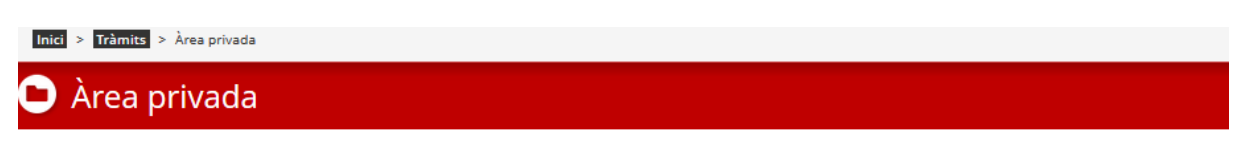

Aquest espai us facilita el seguiment dels vostres tràmits i gestions de manera centralitzada. També podeu consultar canvis d'estat i actualitzar les vostres dades personals.

#### Què necessiteu fer?

| Accedir a<br>Àrea privada                                                                                                    | Consultar l'estat de les meves<br>gestions i tràmits                                                        | Consultar les meves notificacions<br>electròniques (e-NOTUM)                                                                  |
|----------------------------------------------------------------------------------------------------|----------------------------------------------------------------------------------------------------|----------------------------------------------------------------------------------------------------|
| Aquest accés requereix identificar-se amb<br>certificat digital o contrasenya d'un sol ús.                                                                                                    | Introduïu el codi identificador (ID) o el número<br>d'expedient.<br>ID o número d'expedient <b>Consulta</b> | Identifiqueu-vos amb certificat digital, idCAT Mòbil o<br>contrasenya d'un sol ús.<br>Accés a les notificacions electròniques |
| Accés a Area privada<br>Aquest espai, que substitueix a "la meva<br>carpeta", et proporciona la mateixa informació<br>però en un nou entorn i amb noves<br>funcionalitats per fer més fàcil la teva relació<br>amb la Generalitat de Catalunya. |                                                                                                    |                                                                                                    |
| Mecanismes d'identificació digital<br>acceptats                                                                                                    |                                                                                                    |                                                                                                    |

 A l'apartat "Consultar l'estat de les meves gestions", introduïu el codi de tràmit que trobareu en el correu electrònic que confirma l'enviament de la sol·licitud (sense el guió ni el dígit final): 

 comunicat.generalitat@gencat.cat
 ----- T·
 Malere

 Comunicat de la Generalitat de Catalunya

 I Si hi ha problemes amb la manera com es visualitza el missatge, feu clic aquí per visualitzar-lo en un navegador web.

| Generalitat<br>de Catalunya                                                                                                |
|----------------------------------------------------------------------------------------------------|
| Benvolgut/uda,                                                                                                    |
| Us comuniquem que hem rebut correctament la vostra sol·licitud. Podeu consultar-ne l'estat mitjançant el codi: G3J78G6FM-1 |
| Data de recepció: 23/04/2019                                                                                               |
| Per a més informació: Cliqueu aquí.                                                                                        |

## També el podeu trobar a l'acusament de rebuda de la sol·licitud: Acusament de rebuda de la sol·licitud

El formulari de sol·licitud s'ha enviat correctament

- Fitxer enviat: formulariDIP001SOLC prova.pdf
- Resum\*: 3c2d84c89e9d761ada7dee54a91020db

\* Per tal de garantir que el present acusament de rebuda correspon de forma fidedigna als documents lliurats, s'inclou un resum d'aquests, calculat mitjançant algoritmes criptogràfics.

## **Dades generals**

| Codi de tràmit (ID) | Número de registre | Data de registre    |
|---------------------|--------------------|---------------------|
| G3J78G6FM           | 9015-341892/2019   | 23/04/2019 11:45:15 |

3. Un cop introduït, us demanarà el NIF de la persona sol·licitant, que ha de coincidir amb el que s'ha informat a la sol·licitud; informeu-lo i aneu a "Consulta".

Generalitat de Catalunya Departament d'Acció Exterior, Relacions Institucionals i Transparència

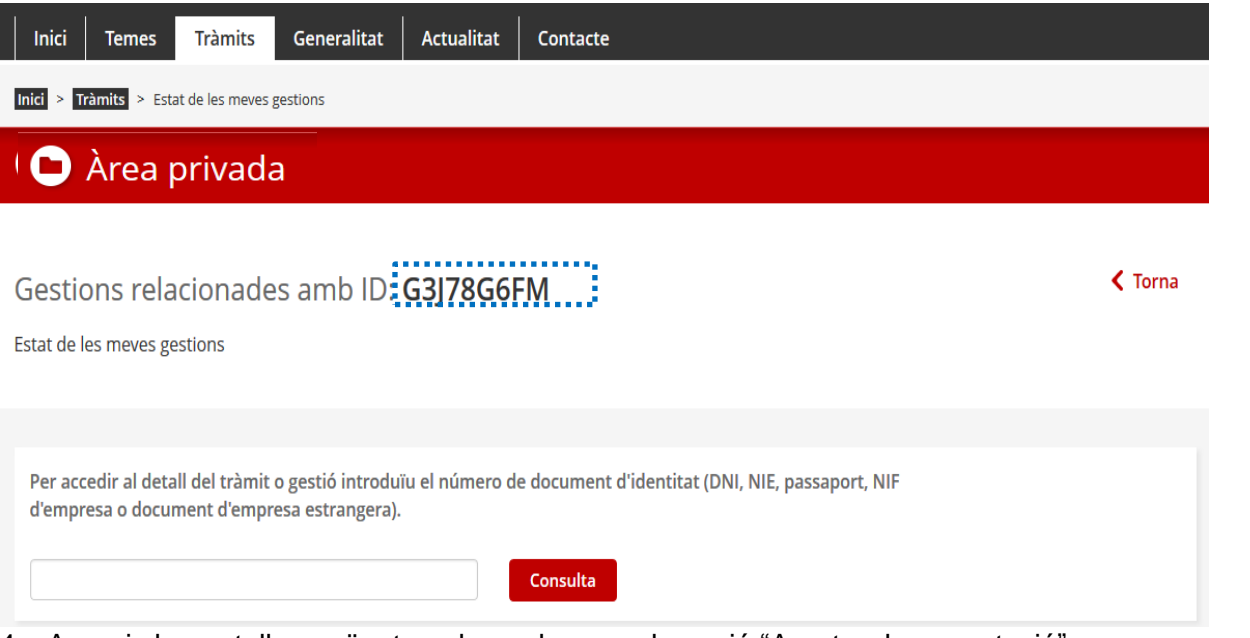

4. Apareix la pantalla següent, en la qual veureu la opció "Aportar documentació".

| Inici > Tràmits > Àrea privada > Detail del tràmit |                                      |                            |                            |                           |                         |
|----------------------------------------------------|--------------------------------------|----------------------------|----------------------------|---------------------------|-------------------------|
| 🕒 Àrea privada                                     |                                      |                            |                            |                           |                         |
|                                                    |                                      |                            |                            |                           | <torna< th=""></torna<> |
| titud d'accés a la informació públi                | са                                   |                            |                            |                           |                         |
| ersonal: Codi<br>BODHPK03j                         | Núm. d'expedient                     | Data d'inici<br>14/04/2020 | Data d'estat<br>14/04/2020 | Estat<br>Rebuda           |                         |
|                                                    |                                      |                            |                            | <ul> <li>Aport</li> </ul> | Necessites aiuda?       |
| formeu una descripcio<br>Seleccionar document      | ó del document o<br>del meu ordinad  | que voleu apoi<br>dor".    | rtar al camp "c            | lescripció" i Pi          | remeu                   |
| Aportació de documentació                          | 5                                    |                            |                            |                           | ×                       |
| Altra documentació<br>Descrípcio del document      |                                      |                            |                            |                           |                         |
| Queden 500 caràcters                               |                                      |                            |                            |                           |                         |
|                                                    |                                      | Arrossegar document        |                            |                           |                         |
|                                                    | Sele                                 | ccionar document del meu o | rdinador                   |                           |                         |
| L'arxiu no pot superar els 100MB i el forma        | it pot ser pdf, doc, xls o jpg, enti | re d'altres.               |                            |                           |                         |
| Cancel·lar                                         |                                      |                            |                            |                           | Enviar                  |

-

Busqueu prèviament al vostre ordinador on teniu desat el document. Seleccioneu "Obre" i després cliqueu "Enviar".

| Aportació de do                                | cumentació                                                                                                    |                        | ×             |
|------------------------------------------------|----------------------------------------------------------------------------------------------------|------------------------|---------------|
| Altra documentació<br>Descripció del document  | *                                                                                                    |                        |               |
| Document que desitjo adj                       | untar                                                                                                    |                        |               |
| Queden 471 caràcters                           |                                                                                                    |                        |               |
|                                                |                                                                                                    | _                      |               |
|                                                | Arrossez                                                                                                    |                        |               |
| -                                              | Seleccionar docu                                                                                                    | ment del meu ordinador |               |
|                                                |                                                                                                    |                        |               |
|                                                | e Pu                                                                                                    | uja un fitxer          |               |
| L'arxiu no pot superar els                     | 🔄 🌛 ∞ 🛧 🔳 Escriptori →                                                                                                    | ✓ Cerca a Escriptori   |               |
| Cancel·lar                                     | Organitza 🔻 Crea una carpeta                                                                                                    | ◎ ≣ ◄ 🔟 🥥              | Enviar        |
|                                                | 🔆 Preferits                                                                                                    | ^ Nom                  | ì             |
| iment de documentació                          | Baixades                                                                                                    | Generalitat de Cati    | 06/10/2020    |
|                                                | Llocs recents                                                                                                    | A Lazaro Toimil Mir    | _             |
| nt<br>màticamentel 06/10/2020 a les<br>10/2020 | New York and A state of the state of the sta |                        |               |
|                                                | Nom del fitxer:                                                                                                    | Tots els fitxers 🗸     | (C) vedre rad |
| es dades o documents aportats                  |                                                                                                    | Obre Cancel·la         |               |

5. Apareixerà el missatge "Aportat telemàticament". Us podeu descarregar l'acusament de rebuda, que us informa del número d'entrada i de la data de registre en una estona.

| Aportació de documentació                                                          | 06/10/2020        |
|------------------------------------------------------------------------------------|-------------------|
| Document que desitjo adjuntar<br>Aportat telemàticament el 06/10/2020 a les 10:06h | Veure el document |

#### 2. Amb requeriment previ de l'administració

1. Accediu a "L'Àrea privada" de Tràmits gencat.

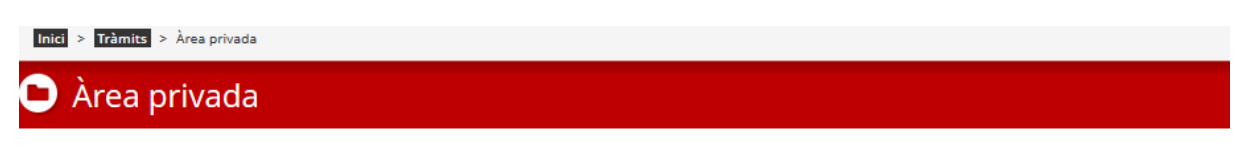

Aquest espai us facilita el seguiment dels vostres tràmits i gestions de manera centralitzada. També podeu consultar canvis d'estat i actualitzar les vostres dades personals.

Què necessiteu fer?

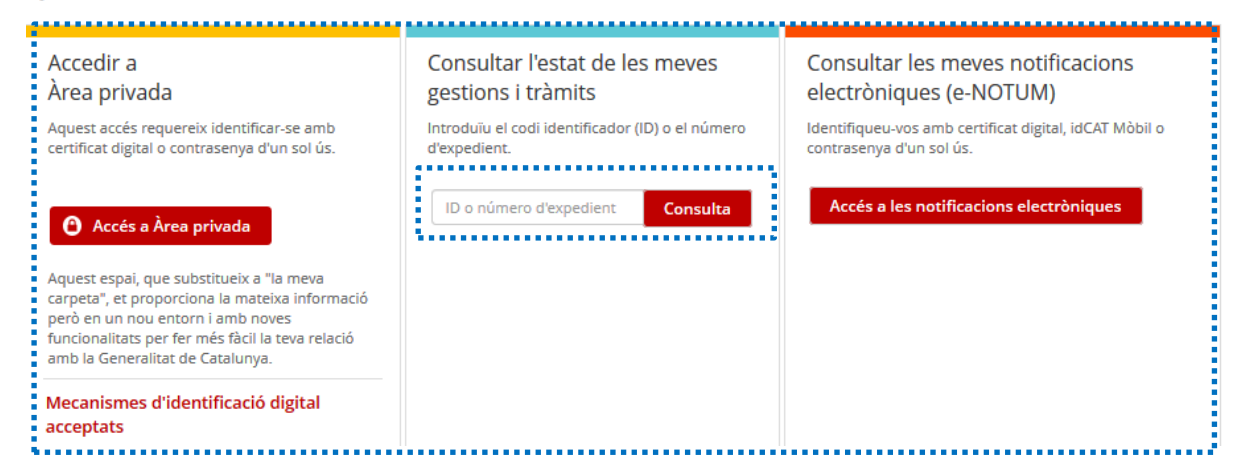

2. A l'apartat "Consultar l'estat de les meves gestions", introduïu el codi de tràmit que trobareu en el correu electrònic que confirma l'enviament de la sol·licitud (sense el guió ni el dígit final):

|            | comunicat.generalitat@gencat.cat               | 1 T. Milian                                                     |  |  |  |
|------------|------------------------------------------------|-----------------------------------------------------------------|--|--|--|
|            | Comunicat de la Generalitat de Catalunya       |                                                                 |  |  |  |
| 🚹 Si hi ha | problemes amb la manera com es visualitza el r | nissatge, feu clic aquí per visualitzar-lo en un navegador web. |  |  |  |

| 0 | Generalitat<br>de Catalunya                                                                                                |
|---|----------------------------------------------------------------------------------------------------|
| E | Benvolgut/uda,                                                                                                    |
| ι | Us comuniquem que hem rebut correctament la vostra sol·licitud. Podeu consultar-ne l'estat mitjançant el codi: G3J78G6FM-1 |
| [ | Data de recepció: 23/04/2019                                                                                               |
| F | Per a més informació: Cliqueu aquí.                                                                                        |

També el podeu trobar a l'acusament de rebuda de la sol·licitud:

# Acusament de rebuda de la sol·licitud

El formulari de sol·licitud s'ha enviat correctament

- Fitxer enviat: formulariDIP001SOLC\_prova.pdf
- Resum\*: 3c2d84c89e9d761ada7dee54a91020db

\* Per tal de garantir que el present acusament de rebuda correspon de forma fidedigna als documents lliurats, s'inclou un resum d'aquests, calculat mitjançant algoritmes criptogràfics.

## **Dades generals**

| Codi de tràmit (ID) | Número de registre | Data de registre    |
|---------------------|--------------------|---------------------|
| G3J78G6FM           | 9015-341892/2019   | 23/04/2019 11:45:15 |

3. Un cop introduït, us demanarà el NIF de la persona sol·licitant, que ha de coincidir amb el que s'ha informat a la sol·licitud; informeu-lo i aneu a "Consulta".

| Inici Temes Tràmits Generalitat Actualitat Contacte                                                                                                    |       |
|----------------------------------------------------------------------------------------------------|-------|
| Inici > Tràmits > Estat de les meves gestions                                                                                                    |       |
| È Àrea privada                                                                                                    |       |
| Gestions relacionades amb ID G3J78G6FM<br>Estat de les meves gestions                                                                                          | Torna |
| Per accedir al detall del tràmit o gestió introduïu el número de document d'identitat (DNI, NIE, passaport, NIF<br>d'empresa o document d'empresa estrangera). |       |

 Apareix la pantalla següent, en la qual veureu una nota en color groc que indica que "Actualment aquest tràmit té requeriments de documentació oberts". Accediu a "Requeriment de documentació".

| Inici > Tràmits > Àrea privada > Detall del tràmit                            |                                                   |                            |                            |                 |                                                                     |
|-------------------------------------------------------------------------------|---------------------------------------------------|----------------------------|----------------------------|-----------------|---------------------------------------------------------------------|
| 🕒 Àrea privada                                                                |                                                   |                            |                            |                 |                                                                     |
| ol·licitud d'accés a la informació públ                                       | ica                                               |                            |                            |                 | €Torna                                                              |
| Codi Personal: Codi                                                           | Núm. d'expedient                                  | Data d'inici<br>14/04/2020 | Data d'estat<br>14/04/2020 | Estat<br>Rebuda |                                                                     |
|                                                                               |                                                   |                            |                            |                 | <ol> <li>Necessites ajuda?</li> <li>Aportar documentació</li> </ol> |
| Historial de gest                                                             | ions                                              |                            | Documentació               |                 |                                                                     |
| Actualment aquest tràmit té:     Requeriments de documentació oberts. Comprov | a quins documents has d'aportar per continuar amb | ) la tramitació.           |                            |                 |                                                                     |
| Ordre cronològic:<br>O De més recent a més antic O De més antic a més recent  |                                                   |                            |                            |                 | ▲ Plegar                                                            |
| gen<br>cat Requeriment de documentació                                        |                                                   | Pendent                    |                            | 06/10/2020      | ۵                                                                   |
| Data límit per presentar el document: 05/11/2020 P Requeriment                |                                                   |                            |                            | Ø P             | resenta el document                                                 |

5. Veureu el nom del document que heu d'aportar i/o esmenar, i cliqueu al botó «Presenta el document». En l'exemple següent és el Requeriment.

|    | gen<br>Cat Requeriment de documentació                        | () Pendent | 06/10/2020         | 0  |  |
|----|---------------------------------------------------------------|------------|--------------------|----|--|
| i. | Data límit per presentar el document: 05/11/2020  Requeriment |            | Presenta el docume | nt |  |
|    | ▲                                                             |            |                    |    |  |

6. Premeu "Seleccionar document del meu ordinador". Busqueu prèviament al vostre ordinador on teniu desat el document. Seleccioneu "Obre" i després cliqueu "Presenta".

| Requeriment                                       | t de documentació                                 |                                                    | ×        |
|---------------------------------------------------|---------------------------------------------------|----------------------------------------------------|----------|
| Requeriment                                       | Arro                                              | ssegar document<br>document del meu ordinador      |          |
| L'arxiu no pot supera                             | r 19.53 MB i l'extensió ha de ser doc, docx o pdf | ija un fitxer                                      | Presenta |
| ent aquest tràmit té:<br>ments de documentació ol | Generative Scriptori Organitza ▼ Crea una carpeta | <ul> <li>✓ Cerca a Feriptori</li> <li>Ø</li> </ul> |          |
| més antic 🔵 De més antic                          | ☆ Preferits Baixades Escriptori                   | Nom<br>Generalitat de Cata<br>OneDrive - Genera    |          |
| riment de document                                | Aquest ordinador                                  | Causert ardinador                                  |          |
| ent                                               | Nom del fitxer:                                   | Obre Cancel·la                                     |          |

7. Apareixerà el missatge "Aportat telemàticament". Us podeu descarregar l'acusament de rebuda, que us informa del número d'entrada i de la data de registre en una estona.

| gen<br>cat | Requeriment de documentació                                                            | 06/10/2020   | ۵                                        |
|------------|----------------------------------------------------------------------------------------|--------------|------------------------------------------|
| ٥          | Requeriment<br>Aportat telemàticamentel 06/10/2020 a les 09:47h<br>Enviat - 06/10/2020 | • Veure l'ac | )Veure el document<br>tusament de rebuda |